# **Table of Contents**

| Chapter 1 | What is TCPDAQ ActiveX Control?                                     | 2   |
|-----------|---------------------------------------------------------------------|-----|
| 1.1       | Installing the TCPDAQ ActiveX Controls                              | 2   |
| Chapter 2 | Building TCPDAQ ActiveX Control with Various Tools                  | 3   |
| 2.1       | Building TCPDAQ Applications with Visual Basic                      | 4   |
| 2.2       | Building TCPDAQ Applications with Delphi                            | 7   |
| 2.3       | Building TCPDAQ Applications with Visual C++                        | .10 |
| 2.4       | Building TCPDAQ Applications with Borland C++ Builder               | .13 |
| Chapter 3 | Properties of TCPDAQ ActiveX Control                                | .15 |
| Chapter 4 | Methods of TCPDAQ ActiveX Control                                   | .17 |
| Chapter 5 | Events of TCPDAQ ActiveX Control                                    | .18 |
| 5.1       | Building TCPDAQ ActiveX Applications with Various Development Tools | .18 |

## Chapter 1 What is TCPDAQ ActiveX Control?

TCPDAQ.OCX is a collection of ActiveX controls for performing I/O operations within any compatible ActiveX control container, such as Visual Basic, Delphi, etc. You can easily perform the I/O operations through properties, events and methods. Specific information about the properties, methods, and events of the TCPDAQ ActiveX controls can be found later in this manual.

With TCPDAQ ActiveX Control, you can perform versatile I/O operations to control your Inlog EDAM-9000 module series.

The TCPDAQ ActiveX Control setup program installs TCPDAQ.OCX through a process that may take several minutes. Installing the necessary software to use the TCPDAQ.OCX in your application involves two main steps:

Installing the TCPDAQ ActiveX Control

Using the Inlog EDAM-9000 utility to configure the modules that is attached to your computer.

You can use these ActiveX controls in any development tool that supports them, including Microsoft Visual C++, Microsoft Visual Basic, Borland C++ Builder, Borland Delphi

### 1.1 Installing the TCPDAQ ActiveX Controls

Before using the TCPDAQ ActiveX Control, you must install the TCPDAQ.OCX first

- Insert the TCPDAQ installation CD-ROM disc into your computer.
- The installation program should start automatically. If autorun is not enabled on your computer, use your Windows Explorer or the Windows Run command to execute Setup.exe on the TCPDAQ installation CD-ROM disc (assume "d" is the letter of your CD-ROM disc drive):

D: \Setup.exe

# Chapter 2 Building TCPDAQ ActiveX Control with Various Tools

This chapter describes how you can use the TCPDAQ ActiveX Control with the following development tools:

- Microsoft Visual C++ version 6.0 (SP5)
- Microsoft Visual Basic version 6.0 (SP5)
- Borland Delphi version 4.0 (with the Delphi 6 Update Pack fixes for ActiveX installed)
- Borland C++ Builder version 5.0

This chapter assumes that you are familiar with the basic concepts of using Visual Basic, Delphi, Borland C++ Builder, and Visual C++, including selecting the type of application, designing the form, placing the control on the form, configuring the properties of the control, creating the code (event handler routines) for this control.

Note: For Borland Delphi 6, the Delphi 6 Update Pack fixes for ActiveX must be installed.

# 2.1 Building TCPDAQ Applications with Visual Basic

Start Visual Basic.

| Ne | w Proj       | ect      |                   |                       |                    |                 |                      | ?                                      | $\mathbf{X}$ |
|----|--------------|----------|-------------------|-----------------------|--------------------|-----------------|----------------------|----------------------------------------|--------------|
| ſ  | Aew          | Exist    | Mi<br>ting   Rece |                       | t<br>al E          | Bas             | ic                   | S                                      |              |
|    | Stand<br>EXI | ard<br>E | ActiveX<br>EXE    | ActiveX<br>DLL        | ActiveX<br>Control | VB<br>Applicati | VB Wizard<br>Manager | ActiveX<br>Docume                      |              |
|    | Activ        | èx       | Addin             | Data Project          | DHTML              |                 | VB                   | ~                                      |              |
|    |              |          |                   |                       |                    |                 |                      | 開啓( <u>○</u> )<br>取消<br>說明( <u>H</u> ) |              |
| Г  | Don'ts       | show ti  | his dialog ii     | n the f <u>u</u> ture |                    |                 |                      |                                        |              |

#### EDAM-9000 ActiveX Control Module User's manual

• Select **Standard EXE** icon and press the **Open** button. A new project is created. Click on **Components...** from the **Project** menu. The Components dialog box is loaded as shown below:

| Components                                                                                                    |                     |
|----------------------------------------------------------------------------------------------------|---------------------|
| Controls   Designers   Insertable Objects                                                                                                    | 1                   |
| <ul> <li>RDCClientHost 1.0 Type Library</li> <li>Recording ActiveX Control module</li> <li>Ref Edit Control</li> <li>Shockwave ActiveX Control</li> <li>Shockwave Flash</li> <li>Switch ActiveX</li> <li>System Monitor Control</li> <li>TCPDAQ ActiveX Control module</li> <li>trialoc 1.0 Type Library</li> <li>VB 6 Application Wizard</li> <li>VB 6 Data Form Wizard</li> </ul> |                     |
| VB 6 MSChart Wizard                                                                                                    | Browse              |
|                                                                                                    | Selected Items Only |
| TCPDAQ ActiveX Control module<br>Location: C:\WINDOWS\system32\tcpdaq.ocx                                                                                                    |                     |
| 確定                                                                                                    | 取消 套用(A)            |

- Place a **TCPDAQ** control from the Toolbox on the form. Use the default name.
- Your form should look similar to the one shown below:

| - |         |   |
|---|---------|---|
|   | 🐃 Formi |   |
|   |         |   |
|   |         |   |
|   |         |   |
|   |         |   |
|   |         |   |
| 3 |         | • |
|   |         |   |
|   |         |   |
|   |         |   |
|   |         |   |
|   |         |   |
|   |         |   |

#### 2.2 Building TCPDAQ Applications with Delphi

- Start Delphi, Delphi will launch as shown below:
- Select Import ActiveX Control... from the Component menu. The Import ActiveX dialog box loads:
- Select the <u>TCPDAQ ActiveX Control Module</u> and press the Install... button. A dialog box is displayed as follows:

| Inport Actives                                                                 |                                                                                                    |                                                         |                |
|--------------------------------------------------------------------------------|----------------------------------------------------------------------------------------------------|---------------------------------------------------------|----------------|
| Switch Active<br>System Monit<br>Tabular Data<br>TCPDAQ Act<br>trialoc 1.0 Typ | X (Version 1.0)<br>or Control (Version 2<br>Control 1.1 Type Li<br>iveX Control module<br>be Library (Version 2 | 3.6)<br>ibrary (Version 1.1)<br>e (Version 1.0)<br>1.0) |                |
| TrueReuse A<br>TSHOOT 3.1                                                      | ctiveX Control mod<br>Type Library (Versi                                                                       | ule (Version 1.0)<br>ion 1.0)                           | ~              |
| C:\WINDOW                                                                      | S\system32\tcpda                                                                                                | q.ocx                                                   |                |
| ~                                                                              | 77.000.40                                                                                                    | <u>A</u> dd                                             | <u>R</u> emove |
| <u>L</u> lass names:                                                           | TTCPDAQ                                                                                                    |                                                         | <u>∼</u>       |
| <u>P</u> alette page:                                                          | ActiveX                                                                                                    | •                                                       |                |
| Unit <u>d</u> ir name:                                                         | C:\Program Files\                                                                                               | Borland\Delphi5\Imp                                     | oorts\         |
| <u>S</u> earch path:                                                           | \$(DELPHI)\Lib;\$(                                                                                              | (DELPHI)\Bin;\$(DELI                                    | PHI)\Impor     |

• The <u>TCPDAQ control</u> is loaded into the **Component Palette**. You can check it by clicking on **Install Package...** from the **Component** menu. A dialog box is shown as below.

| existing pa          | kage Into new package  |  |                |
|----------------------|------------------------|--|----------------|
| ile name:            | TCPDAQ                 |  | <u>B</u> rowse |
| <u>)</u> escription: | TCPDAQ ActiveX Control |  |                |

- Switch to the form and select the ActiveX tab from the **Component Palette**.
- Place a <u>TCPDAQ</u> control from the Component Palette on the form. Use the default names TCPDAQ1.
- · Your form should look similar to the one shown below:

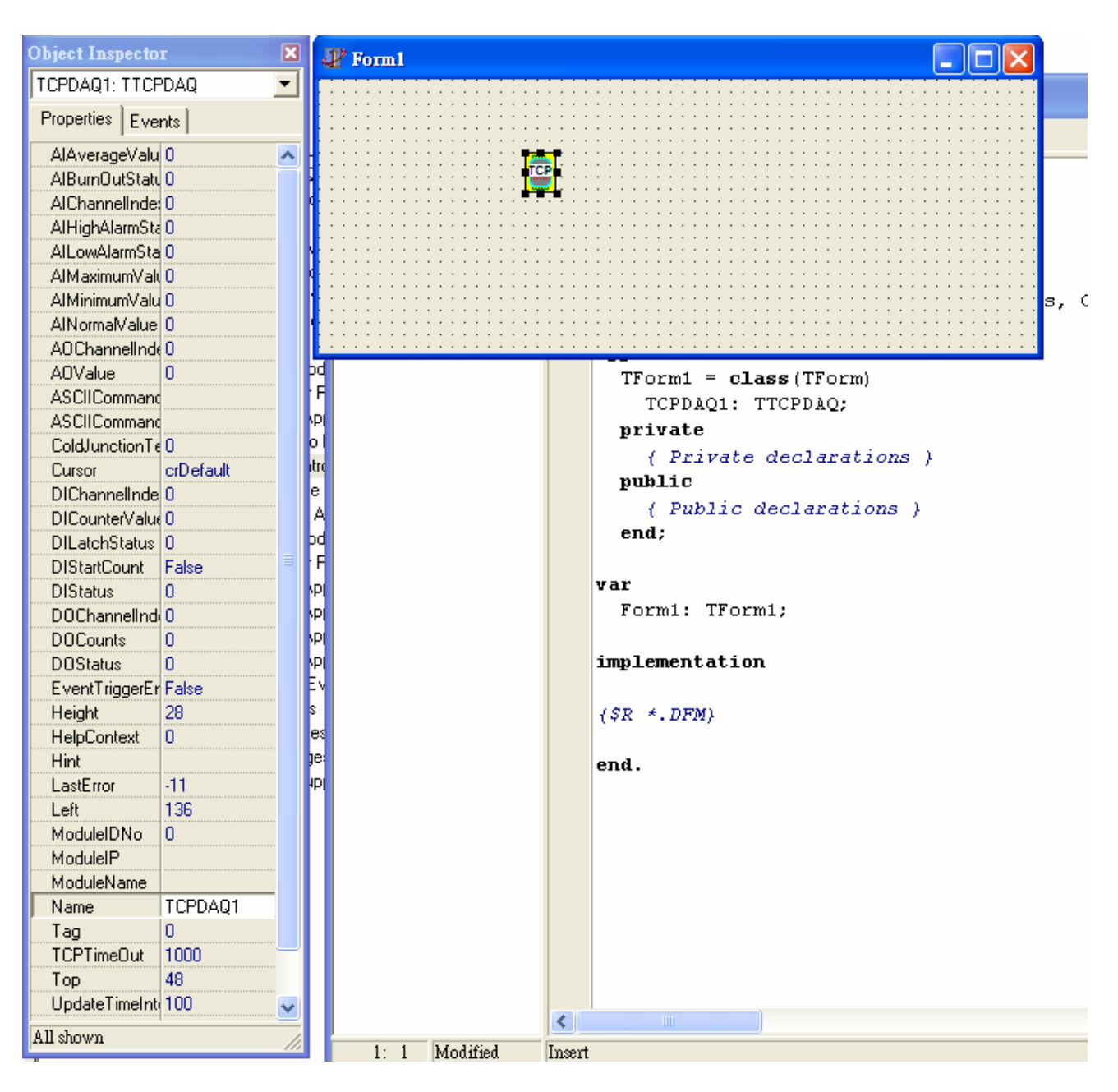

### 2.3 Building TCPDAQ Applications with Visual C++

- Start Visual C++ program.
- Select Add to Project... -> Components and Controls from the Project menu, and double-click on Registered ActiveX Controls. The result should be as below:

| Components and Controls Gallery                 |                  | ?                 |  |  |  |  |
|-------------------------------------------------|------------------|-------------------|--|--|--|--|
| Choose a component to insert into your project: |                  |                   |  |  |  |  |
| 搜尋位置(I): 🔂 Registered ActiveX                   | Controls 💽 🗢 🗈 📸 |                   |  |  |  |  |
| 名稱 🔺                                            | 大小   類型          | 修 🔼               |  |  |  |  |
| 🚰 System Information                            | 1 KB 捷徑          | 20(               |  |  |  |  |
| 👼 Tabular Data Control                          | 1 KB 捷徑          | 20(               |  |  |  |  |
| 🗾 TaskSymbol Class                              | 1 KB 捷徑          | 20(               |  |  |  |  |
| TCPDAQ Control                                  | 1 KB 捷徑          | 20(               |  |  |  |  |
| 🔤 ThumbCtl Class                                | 1 KB 捷徑          | 20( 🔽             |  |  |  |  |
| <u>&lt;</u>                                     |                  | >                 |  |  |  |  |
| 檔案名稱(N):「TCPDAQ Control.lnk                     | I                | ngert             |  |  |  |  |
| TCPDAQ Control                                  |                  | <u>C</u> lose     |  |  |  |  |
|                                                 |                  | <u>M</u> ore Info |  |  |  |  |
| Path to control:                                |                  |                   |  |  |  |  |
| C:\WINDOWS\system32\tcpc                        | laq.ocx          |                   |  |  |  |  |
|                                                 |                  |                   |  |  |  |  |

 Scroll down to the <u>TCPDAQ Control</u> and press the **Insert** button. A Class Confirm dialog box is displayed, Press **OK** button.

| Confirm Classes                                                                                         |                                       | ? 🛛                                                                                      |
|----------------------------------------------------------------------------------------------------|---------------------------------------|------------------------------------------------------------------------------------------|
| The checked <u>c</u> lass(es) will b<br>the ActiveX Control. Click or<br>browse or edit its attributes. | e generated from<br>n a class name to | OK<br>Cancel                                                                             |
| CTCPDAQ                                                                                                 |                                       | The selected<br>class has already<br>been generated.<br>Click OK to<br>update the class. |
| Class <u>n</u> ame:<br>CTCPDAQ                                                                          | Base class:<br>CWnd                   |                                                                                          |
| Header <u>f</u> ile:<br>tcpdaq.h<br><u>Implementation file:</u><br>tcpdaq.cpp                           |                                       |                                                                                          |

- The **<u>TCPDAQ</u>** control will be showed in Visual C++ Toolbar.
- Place a **<u>TCPDAQ</u>** control from the Controls Toolbar on the dialog-based form.

| dd                                      |        |
|-----------------------------------------|--------|
|                                         |        |
|                                         |        |
|                                         | L .    |
|                                         | OK L   |
|                                         |        |
|                                         | +      |
|                                         | CANCEL |
| · · · · · · · · · · · · · · · · · · ·   |        |
| • • • • • • • • • • • • • • • • • • • • |        |
| · · · · · · · · · · · · · · · · · · ·   |        |
|                                         |        |
|                                         |        |
|                                         |        |
|                                         |        |
|                                         |        |
|                                         |        |
|                                         |        |
|                                         |        |
|                                         |        |
|                                         |        |
|                                         |        |
|                                         |        |
|                                         |        |
|                                         |        |
|                                         |        |
|                                         |        |
|                                         |        |
|                                         |        |
|                                         |        |
|                                         |        |
|                                         |        |
|                                         |        |
|                                         |        |
|                                         |        |
|                                         |        |
|                                         |        |
|                                         |        |
|                                         |        |

### 2.4 Building TCPDAQ Applications with Borland C++ Builder

- Start Borland C++ Builder (BCB), BCB will launch as shown below:
- Select Import ActiveX Control... from the Component menu. The Import ActiveX dialog box loads:
- Select the **<u>TCPDAQ Control</u>** and press the **Install...** button. A dialog box is displayed as follows:

| aport ActiveA        |                                                 |          |
|----------------------|-------------------------------------------------|----------|
| Import ActiveX       |                                                 |          |
|                      |                                                 |          |
| Shockwave A          | activeX Control (Version 1.0)                   |          |
| Shockwave F          | lash (Version 1.0)                              | <u> </u> |
| Switch Active        | X (Version 1.0)<br>or Control Mersion 3.6)      |          |
| Tabular Data         | Control 1.1 Type Library (Version 1.1)          | _        |
| TCPDAQ Acti          | veX Control module (Version 1.0)                | -        |
|                      | Character 20ther days and                       |          |
| C:\WINDOW            | 5 \system32 \tcpdaq.ocx                         |          |
|                      | <u>A</u> dd <u>R</u> em                         | ove      |
|                      |                                                 |          |
| <u>U</u> lass names: |                                                 |          |
|                      | ~                                               |          |
|                      |                                                 |          |
| Palette page:        | ActiveX                                         |          |
| Unit dir name:       | C:\Program Files\Borland\CBuilder5\Imports\     | - 1      |
| onk <u>a</u> n name. |                                                 |          |
| Search path:         | \$(BCB)\Lib;\$(BCB)\Bin;\$(BCB)\Imports;\$(BCB) | \F       |
|                      |                                                 |          |
|                      |                                                 |          |
| Ins                  | stall Create Unit Cancel                        | Help     |

- Enter "TCPDAQ" into the File name field under the **Into new package** tab, and press **OK** button. A Confirm dialog box is displayed. press **Yes** button.
- The <u>TCPDAQ control</u> is loaded into the **Component Palette**. You can check it by clicking on **Install Package...** from the **Component** menu. A dialog box is shown as below.

| Object Inspector 🛛 🛛 🗙 | 😽 Form1             |
|------------------------|---------------------|
| TCPDAQ1: TTCPDAQ 🗾     |                     |
| Properties Events      | <b>*</b> ▲ <b>*</b> |
| AlAverageValu 0 🛛 🔥    |                     |
| AlBurnOutState 0       |                     |
| AlChannelInde: 0       |                     |
| AlHighAlarmSta 0       |                     |
| AlLowAlarmSta 0        |                     |
| AlMaximumValı 0        |                     |
| AlMinimumValu 0        |                     |
| AlNormaMalue 0         |                     |
| AOChannelInd: 0        |                     |
| AOValue 0              |                     |
| ASCIICommand           |                     |
| ASCIICommand           |                     |
| ColdJunctionTe 0       |                     |
| Cursor crDefault       |                     |
| DIChannelInde 0        |                     |
| DICounterValue 0       |                     |
| DILatchStatus 0        |                     |
| DIStartCount false     |                     |
| DIStatus 0             |                     |
| DOChannelIndi 0        |                     |
| DOCounts 0             |                     |
| DOStatus 0             |                     |
| EventTriggerEr false   |                     |
| Height 28              |                     |
| HelpContext 0          |                     |
| Hint                   |                     |
| LastError -11          |                     |

# Chapter 3 **Properties of TCPDAQ ActiveX Control**

| Name                    | Туре    | Description                                    | Avaliable Model(s)       |
|-------------------------|---------|------------------------------------------------|--------------------------|
| AIChannelIndex          | short   | Specifies the analog input channel to perform  | 9015,9017,9019           |
|                         |         | other AI properties read/write operation.      |                          |
| AINrmalValue            | double  | Normal voltage of specifies the analog         | 9015,9017,9019           |
|                         |         | channel                                        |                          |
| AIAveragevalue          | double  | Average voltage value of the channels that     | 9015,9017,9019           |
|                         |         | are in average                                 |                          |
| AlMaximumValue          | double  | Maximal voltage of specifies the analog        | 9015,9017,9019           |
|                         |         | channel                                        |                          |
| AlMinimumValue          | double  | Minimal voltage of specifies the analog        | 9015,9017,9019           |
|                         |         | channel                                        |                          |
| AILowAlarmStatus        | short   | Return the low alarm status of specifies the   | 9015,9017,9019           |
|                         |         | analog channel (1=Alarm occurred, 0=No         |                          |
|                         |         | alarm)                                         |                          |
| AlHighAlarmStatus       | short   | Return the high alarm status of specifies the  | 9015,9017,9019           |
|                         |         | analog channel (1=Alarm occurred, 0=No         |                          |
|                         |         | alarm)                                         |                          |
| AlBurnOutStatus         | short   | Return the Burnout status of specifies the     | 9015 and 9019            |
|                         |         | analog channel (1=open, 0=normal)              |                          |
| AOChannelIndex          | short   | Specifies the analog output channel to         | Reserved for Ver 1.0     |
|                         |         | perform other properties read/write            |                          |
|                         |         | operation.                                     |                          |
| AOValue                 | double  | Set the analog output voltage                  | All models               |
| ASCIICommandReceive     | string  | Return the ASCII response message from         | All models               |
|                         |         | module                                         |                          |
| ASCIICommandSend        | string  | Send the ASII command message to module        | All models               |
| ColdJunctionTemperature | double  | Return the cold junction temperature           | 9019                     |
| DIChannelIndex          | short   | Specifies the digital input channel to perform | 9050,9051,9052           |
|                         |         | other DI properties read/write operation.      |                          |
| DlounterValue           | long    | Return the counting value for the specified DI | 9050,9051,9052           |
|                         |         | channel which functions in "Count/Frequency    |                          |
|                         |         | mode"                                          |                          |
| DILatchStatus           | short   | Return the latch status for the specified DI   | 9050,9051,9052           |
|                         |         | channel which functions in "Lo-Hi/Hi-Lo latch  |                          |
|                         |         | mode" (1=Latched, 0=No latched)                |                          |
| DIStartCount            | boolean | Start/stop counting for the specified DI       | 9050,9051,9052           |
|                         |         | channel which functions in                     |                          |
|                         |         | "Count/Frequency mode" (True=Start,            |                          |
|                         |         | 0=Stop)                                        |                          |
| DIStatus                | short   | Return the status for the specified DI channel | 9050,9051,9052           |
|                         |         | which functions in "DI mode" (1=Active,        |                          |
|                         |         | 0=Inactive)                                    |                          |
| DOChannelIndex          | short   | Specifies the digital output channel to        | 9017,9019,9050,9051,9052 |
|                         |         | perform other DO properties read/write         |                          |
|                         |         | operation.                                     |                          |
| DOCount                 | long    | Set the output count value for the specified   | 9050,9051,9052           |

#### EDAM-9000 ActiveX Control Module User's manual

|                    |         | DO channel which functions in "Pulse output         |                          |
|--------------------|---------|-----------------------------------------------------|--------------------------|
|                    |         | mode"                                               |                          |
| DOStatus short     |         | Return/set the status for the specified DO          | 9017,9019,9050,9051,9052 |
|                    |         | channel which functions in "D/O mode"               |                          |
|                    |         | (1=Active, 0=Inactive)                              |                          |
| EventTriggerEnable | boolean | Enable/disable event trigger mode                   | All models               |
|                    |         | (True=Enable, False=Disable)                        |                          |
| LastError          | short   | Return the Error code of operation                  | All models               |
| MoudleIDNo         | short   | Return the module ID number                         | All models               |
| ModuleIP           | string  | Set the remote module IP address                    | All models               |
| ModuelName         | string  | Return the module name                              | All models               |
| TCPTimeOut         | long    | Return/set the TCP/IP Timeout (ms)                  | All models               |
| UpdateTimeInterval | long    | Return/set data update time interval(ms) All models |                          |

# Chapter 4 Methods of TCPDAQ ActiveX Control

| Name            | Arguments          | Returned type | Description                                       |
|-----------------|--------------------|---------------|---------------------------------------------------|
| Open            | None               | None          | Open TCPDAQ.OCX to start operation (Must          |
|                 |                    |               | be called before accessing properties at run      |
|                 |                    |               | time)                                             |
| Close           | None               | None          | Close TCPDAQ.OCX(Must be called before            |
|                 |                    |               | terminating the APP)                              |
| ModBusReadCoil  | short Startaddress | None          | Read coil data from remote module, and stored     |
|                 | short Counts       |               | into coildata[] buffer                            |
|                 | short coildata[]   |               |                                                   |
| ModBusWriteCoil | shot StartAddress  |               | Write coil data stored in coildata[] buffer to    |
|                 | short Counts       |               | remote module                                     |
|                 | short coildata[]   |               |                                                   |
| ModBusReadReg   | short Startaddress | None          | Read holding register data from remote            |
|                 | short Counts       |               | module, and stored into regdata[] buffer          |
|                 | short regdata[]    |               |                                                   |
| ModBusWriteReg  | shot StartAddress  |               | Write register data stored in regdata[] buffer to |
|                 | short Counts       |               | remote module                                     |
|                 | short regdata[]    |               |                                                   |

## Chapter 5 Events of TCPDAQ ActiveX Control

| Name             | Arguments               | Returned type | Description                           |
|------------------|-------------------------|---------------|---------------------------------------|
| OnError          | short ErrCode(out)      | None          | be called when error occurred         |
|                  | string Errmsg(out)      |               |                                       |
| EventDataArrival | string Datetime(out)    | None          | be called when received an event data |
|                  | short EventChannel(out) |               | from the remote module (*)            |
|                  | short EventType(out)    |               |                                       |
|                  | short EventStatus(out)  |               |                                       |
|                  | short EventValue(out)   |               |                                       |

(\*): Please see TCPDAQ\_Data\_Structure.pdf file to understand the means of parameters

## 5.1 Building TCPDAQ ActiveX Applications with Various Development Tools

The demo programs of TCPDAQ AvtiveX control module are included in the provided DISC. The Installed folders include the demo programs for various development tools.

Microsoft Visual C++ version 6.0 (SP5)

Microsoft Visual Basic version 6.0 (SP5)

Borland Delphi version 6.0 (with the Delphi 6 Update Pack fixes for ActiveX installed)

Borland C++ Builder version 6.0